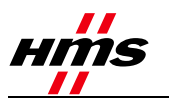

# Mapping Modbus Registers to BACnet® Objects

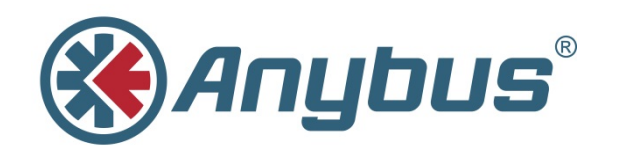

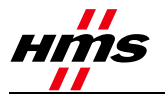

## History

| Revision | Date           | Description   | Author |
|----------|----------------|---------------|--------|
| 1.00     | September 2014 | First release | SDa    |

## Contents

| 1  | Introduction                                                                                                    | 3                                    |
|----|----------------------------------------------------------------------------------------------------|--------------------------------------|
| 2  | Modbus Device Addressing.         2.1       Modbus Data Addressing.         2.2       Modbus Function Codes                                             | <b>3</b><br>4<br>5                   |
| 3  | Assigning Modbus Registers to BACnet Objects3.1BACnet Object Properties3.2Creating Device Objects                                                       | 5<br>6<br>7                          |
| 4  | Developing a Modbus Device Profile4.1.1Example Modbus Register Table for an Instrument                                                                  | <b>7</b><br>8                        |
| 5  | Virtual Routing                                                                                                    | 10                                   |
| 6  | A Modbus Device Profile as Viewed in a Spreadsheet                                                                                                    | 11                                   |
| 7  | Supported BACnet Units7.1Editing Modbus Device Profiles in a Spreadsheet                                                                                | <b> 15</b><br>15                     |
| 8  | Using the Anybus BACnet to Modbus Gateway<br>8.1 Configure Settings<br>8.1.1 System<br>8.1.2 BACnet<br>8.1.3 Modbus Serial<br>8.2 Mapping Configuration | 15<br>16<br>16<br>16<br>16<br>16<br> |
|    | 8.2.1     Aumentication                                                                                                    |                                      |
| 9  | Adding Device Profiles                                                                                                    | 19                                   |
| 10 | Firmware Updates                                                                                                    | 19                                   |
| 11 | Modbus Utility                                                                                                    |                                      |

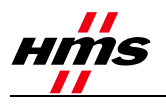

## **1** Introduction

Although Modbus is a popular protocol, being a relatively simple protocol to use and understand, it nonetheless is still not BACnet-compliant. Making a Modbus device BACnet-compliant requires a gateway, such as the Anybus BACnet to Mdobus Gateway. This application note explains how to use this gateway to bring a Modbus device up to BACnet/IP.

This requires the development of a device profile for the Modbus device being accessed. Once the device profile is developed, it is uploaded to the Anybus BACnet to Modbus Gateway and a scan list is created by selecting the points of interest in the device profile. Only enabled Modbus points on the scan list will be accessible from a BACnet client.

Various ready-to-use Modbus device profiles are provided by HMS, which can however, be modified by customers for their own unique requirements. It is also possible to develop a completely new device profile. This application note provides information on how to do so.

One important feature of the Anybus BACnet to Modbus Gateway is that it supports virtual routing, meaning that each connected Modbus device is treated by BACnet as a BACnet device with a unique device instance. This makes it easy to add multiple Modbus devices with identical device profiles to the same gateway. Furthermore, multiple Modbus devices with different device profiles are just as easily supported. The only restriction is that each Anybus BACnet to Modbus Gateway supports up to 30 Modbus devices and a total of 1000 Modbus scanned points.

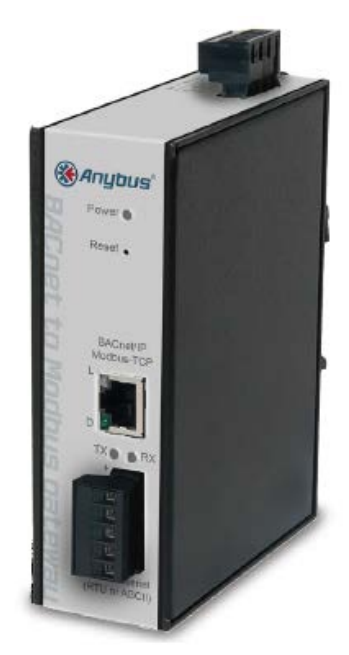

Modbus devices can be any of the variants Modbus ASCII, Modbus RTU and Modbus TCP. Modbus ASCII is an older serial protocol that is seldom used. Modbus RTU is a very popular serial line interface, whilst Modbus TCP operates over Ethernet. The Anybus BACnet to Modbus Gateway supports all of these Modbus variants.

One advantage of BACnet devices over Modbus devices is that BACnet devices allow their objects to be "discovered", while Modbus devices lack this capability. This speeds up commissioning, whereby BACnet devices are modelled as a collection of objects that are "network visible." By being able to view these BACnet objects and by understanding their pre-defined properties, much can be learned about the device. For Modbus devices it will be necessary to consult the user's manual to understand the meaning of the Modbus registers. There is however, a way to create BACnet objects from Modbus registers using the Anybus BACnet to Modbus Gateway. Because Modbus equipment is popular, being able to integrate these devices into a "single-seat BACnet system" is important. In order to understand how Modbus device profiles are created, a short review of Modbus is provided below.

## 2 Modbus Device Addressing

Modbus slaves are addressed from 1-247, with address 0 reserved as the broadcast address – a message directed to all devices. The Anybus BACnet to Modbus Gateway functions as the Modbus master and thus has no address assignment. It reserves the Modbus slave address 247 for future use. Up to 30 Modbus serial devices can connect to the RS-485 port on the Anybus BACnet to Modbus Gateway, with each assigned a unique Modbus address in the allowable range. For Modbus TCP devices, each device must connect to a port on an Ethernet switch located on the same subnet as the Anybus BACnet to Modbus Gateway. As mentioned previously, the Anybus BACnet to Modbus Gateway supports virtual routing, meaning that each attached Modbus slave (serial or TCP) is treated as a unique BACnet device. Therefore, at a minimum, one BACnet device object must be created for each

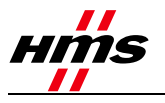

connected Modbus device. Other BACnet objects must be created to represent Modbus data in the form of 1-bit and 16-bit registers.

### 2.1 Modbus Data Addressing

Modbus data is considered to be divided into four memory blocks — coils, discrete inputs, input registers and holding registers. Each memory location in each block can be accessed by a 16-bit address. Discrete inputs and coils are considered to be 1-bit registers, while input registers and holding registers are 16-bit. A 32-bit register would require two memory locations. Traditional addressing practice uses 5-digit decimal references with the leading digit signifying a particular memory block, as shown in Table 1. This approach is easier to understand, but it only addresses 10,000 points or registers, instead of the 65,536 that are possible for each block.

As the complexity of Modbus devices increases, so does the need to use more memory locations. Modern Modbus addressing incorporates 6-digit references, with the first digit signifying the memory block address (0, 1, 3, and 4), and the remaining 5 digits representing the complete 16 bits of address space for that block. Contemporary Controls utilizes the 6-digit addressing scheme as shown in Table 2. Note that the first register location within a block begins at 1. This is called PLC addressing, which was used by the original Modicon PLC. The data is actually stored in computer memory beginning with 0, but Contemporary Controls uses PLC addressing references to avoid confusion.

| Memory Block                                                                                        | Bits | Access     | Address Range |  |  |  |  |
|----------------------------------------------------------------------------------------------------|------|------------|---------------|--|--|--|--|
| Coils                                                                                               | 1    | Read/Write | 00001-09999   |  |  |  |  |
| Discrete inputs                                                                                     | 1    | Read-Only  | 10001-19999   |  |  |  |  |
| Input registers                                                                                     | 16   | Read-Only  | 30001-39999   |  |  |  |  |
| Holding registers                                                                                   | 16   | Read/Write | 40001-49999   |  |  |  |  |
| Table 1 — Traditional decimal representation of Modbus registers using a 5-digit addressing scheme. |      |            |               |  |  |  |  |
| Memory Block                                                                                        | Bits | Access     | Address Range |  |  |  |  |
| Coils                                                                                               | 1    | Read/Write | 000001-065536 |  |  |  |  |
| Discrete inputs                                                                                     | 1    | Read-Only  | 100001-165536 |  |  |  |  |
| Input registers                                                                                     | 16   | Read-Only  | 300001-365536 |  |  |  |  |
| Holding registers                                                                                   | 16   | Read/Write | 400001-465536 |  |  |  |  |
| Table 2 — Modern decimal representation of Modbus registers using a 6-digit addressing scheme.      |      |            |               |  |  |  |  |

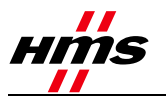

### 2.2 Modbus Function Codes

In order to act upon the data within the Modbus memory blocks, the Modbus protocol defines a set of function codes, although not all function codes are supported by all Modbus devices. The Anybus BACnet to Modbus Gateway supports the function codes listed in Table 3, which are adequate for accessing common Modbus devices. If a Modbus slave device does not support multiple register reads, the Anybus BACnet to Modbus Gateway will communicate with the device using single register reads.

| Function Code                                                                    | Description                                    |  |  |  |
|----------------------------------------------------------------------------------|------------------------------------------------|--|--|--|
| 1                                                                                | Read coils                                     |  |  |  |
| 2                                                                                | Read discrete inputs                           |  |  |  |
| 3                                                                                | Read holding registers                         |  |  |  |
| 4                                                                                | Read input registers                           |  |  |  |
| 5                                                                                | Write single coil (available but not used)     |  |  |  |
| 6                                                                                | Write single register (available but not used) |  |  |  |
| 15                                                                               | Write multiple coils                           |  |  |  |
| 16                                                                               | Write multiple registers                       |  |  |  |
| Table 3 — The Anybus BACnet to Modbus<br>Gateway supports the most common Modbus |                                                |  |  |  |

## **3** Assigning Modbus Registers to BACnet Objects

When considering the four types of Modbus memory blocks and understanding the available BACnet objects, it becomes obvious that Modbus discrete inputs should be assigned to BACnet binary inputs (BI) and Modbus input registers should be assigned to BACnet analog inputs (AI). The current value of both types of objects can only be read.

Modbus coils should be assigned to BACnet binary outputs (BO). Modbus coils, as well as BACnet binary outputs, can be read or written. If a Modbus coil is to be blocked from being written via the Modbus interface, it is best to treat this Modbus point as a BACnet BI, and not as a BO. Holding registers can be inputs or outputs, so assigning them as analog outputs (AO) makes sense as they can be read or written. However, if it is obvious that a holding register is to be treated as an input only, it should be assigned to a BACnet AI instead of an AO.

When assigning Modbus registers or pointing to a BACnet object, the significance of the variable needs to be understood. HMS Industrial Networks does its best to interpret the Modbus register tables provided by the equipment supplier. If a different interpretation is required, it is possible to modify the Modbus device profile accordingly.

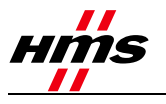

### 3.1 BACnet Object Properties

From the above discussion, only four BACnet object types have been selected (apart from the required device object). The next step is to determine the required properties for these four objects. The abbreviated conformance code table (below) shows which properties are required, and which are optional.

| BACnet Property                                                                                                    | BI | BO | AI | AO |  |  |
|----------------------------------------------------------------------------------------------------|----|----|----|----|--|--|
| Object Identifier                                                                                                    | R  | R  | R  | R  |  |  |
| Object Name                                                                                                    | R  | R  | R  | R  |  |  |
| Object Type                                                                                                    | R  | R  | R  | R  |  |  |
| Present Value                                                                                                    | R  | W  | R  | W  |  |  |
| Status Flags                                                                                                    | R  | R  | R  | R  |  |  |
| Event State                                                                                                    | R  | R  | R  | R  |  |  |
| Out of Service                                                                                                    | R  | R  | R  | R  |  |  |
| Polarity                                                                                                    | R  | R  | NA | NA |  |  |
| Units                                                                                                    | NA | NA | R  | R  |  |  |
| Priority Array                                                                                                    | NA | R  | NA | R  |  |  |
| Relinquish Default                                                                                                    | NA | R  | NA | R  |  |  |
| COV Increment                                                                                                    | NA | NA | 0  | О  |  |  |
| Table 4 — Abbreviated Conformance Code table<br>O = optional<br>R = required to be read<br>W = required being read and written<br>NA = not applicable to this object |    |    |    |    |  |  |

Within a single BACnet device there can be several object types, such as BI, BO; AI; etc. However, the Object Identifier for any of these types within the device must be unique. Likewise, the Object Names within the device must be unique. The Object Type will be set accordingly, to represent the Modbus register as BI, BO, AI or AO. The Present Value represents the actual value of the point being read or written to by the Anybus BACnet to Modbus Gateway. For BIs and BOs, the BACnet variable type BOOLEAN is supported. For AIs and AOs, the BACnet variable type REAL is supported, which follows IEEE floating point convention.

Status Flags, Event State and Out of Service do not require configuration, as they are handled by the Anybus BACnet to Modbus Gateway. Polarity is a required property for binary points. All polarities are preset to NORMAL, so as to not invert the state of a Modbus coil or discrete input. Units of Measure for analog points need to be identified, but it is possible to indicate "no units". An attempt will be made to assign a BACnet unit to an equivalent Modbus unit; otherwise "no units" will be inserted.

For output points, the Priority Array and Relinquish Default must be set. Priority Array is set when the Present Value is written. The Present Value assumes the value of the Relinquish Default when there is a null Priority Array. In other words, the Anybus BACnet to Modbus Gateway follows the BACnet rules for prioritizing the writing of outputs. A Modbus output will only be changed when receiving a command with a higher priority than that already written for a particular output.

The Anybus BACnet to Modbus Gateway supports BACnet Change of Value (COV), so the COV increment must be set on analog points that will be subscribed. It is not necessary to set an increment on a binary point. The Anybus BACnet to Modbus Gateway can support up to 100 binary COV subscriptions and 100 analog COV subscriptions.

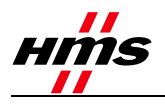

The first issue is to create a unique Object Instance for each Modbus register in the device profile. It was decided to simply assign sequential numbers beginning with 1. This is fine for 1-bit registers and single 16-bit word registers, but if the data is represented as a double-word (32-bits) then the first register is assigned a BACnet object instance and the second register is skipped. Sequential numbering will then continue with the register following the skipped location. If the user decides to modify an object instance, care should be exercised to ensure that object instance uniqueness is maintained.

There is a special case called 'bit-picking' where a single 16-bit word register represents 1-16 discrete points. This register must then be mapped to individual BI and BO points. Therefore, instead of having a single object instance for one Modbus 16-bit register, up to 16 sequential object instances are created, depending upon the number of discrete points.

The next issue is the Object Name, which must be unique. Any unique name will work, but it is recommended to use the register description for the corresponding Modbus register. For example, if register 400001 means the "Voltage phase A to neutral," then that will be the name. However, this exact name cannot be used anywhere within the device profile. Loading two or more identical device profiles into the same Anybus BACnet to Modbus Gateway is not an issue, as each device profile corresponds to different devices, thus meeting the uniqueness constraint. However, to guard against the user modifying an object name already in use within a device, the Anybus BACnet to Modbus Gateway will save the change with an appended number, to maintain uniqueness.

### 3.2 Creating Device Objects

Each BACnet device (virtual or real) must have one, and only one device object. The Anybus BACnet to Modbus Gateway is a real BACnet device and must therefore be represented as a device object. Each attached Modbus device is considered a virtual device and must therefore also be represented by a device object. The properties for a device object are much different than for a BI, BO, AI or AO and most of the required properties are pre-configured by Contemporary Controls and not accessible for the user. However, there are two properties that must be assigned for each Modbus device.

The Device Object Identifier must be unique BACnet internetwork-wide, therefore the convention used was to take Contemporary Controls' BACnet vendor ID (245), append a "0" and then append the 3-digit Modbus slave address. For example, if the Modbus slave address is 99, then the Device Object Identifier would be 2450099. This does not guarantee uniqueness BACnet internetwork-wide so it must be checked against all other devices in the network.

The Device Object Name must also be unique within the BACnet internetwork. The user can assign a name that has significance to the Modbus device being connected. The Anybus BACnet to Modbus Gateway provides the default name "Modbus device name", and to ensure uniqueness appends the Device Object Identifier as shown above. For example, the default Device Object Name for the Device Object Identifier above would be "Default Modbus Name 2450099".

## 4 Developing a Modbus Device Profile

The development of a Modbus Device Profile begins with the manufacturer's product information in the form of a Modbus Register Table. Note that in the following example the registers in Table 5 are all holding registers with the start location 40001. Although these are 5-digit references this is not a problem. Modbus uses offset base+1 addressing, but the actual data is stored in a base+0 address as shown. Although read/ write holding registers are indicated by a 4xxxx reference, most of the registers are actually inputs, so they will be mapped as AIs in BACnet. Please note register 40016, which must be expanded as it actually represents a collection of status bits that will be mapped to BIs in BACnet. The detailed data can be found in Table 6.

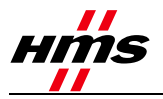

## 4.1.1 Example Modbus Register Table for an Instrument

| Register<br>Address | Modbus<br>Address | Data Type                                        | Scaling | Comment                   |
|---------------------|-------------------|--------------------------------------------------|---------|---------------------------|
| 0x00                | 40001             | Flow in Eng unit (low)                           | No      | Mass flow in selected     |
| 0x01                | 40002             | Flow in Eng unit (high)                          | No      |                           |
| 0x02                | 40003             | Total (low)                                      | No      | Total in selected unit    |
| 0x03                | 40004             | Total (High)                                     | No      |                           |
| 0x04                | 40005             | Temperature (low)                                | *10     | Temperature in selected   |
| 0x05                | 40006             | Temperature (high)                               | *10     |                           |
| 0x06                | 40007             | Elapsed time (low)                               | *10     | Elapsed time in hours *   |
| 0x07                | 40008             | Elapsed time (high)                              | *10     |                           |
| 0x08                | 40009             | Velocity (Low)                                   | No      | Velocity in nm/hr         |
| 0x09                | 40010             | Velocity (high)                                  | No      |                           |
| 0x0A                | 40011             | Flow in Eng unit * 10                            | 10      | Mass flow in selected     |
| 0x0B                | 40012             | Flow in Eng unit *100                            | 100     | Mass flow in selected     |
| 0x0C                | 40013             | Total *100                                       | 100     | Total in selected unit *  |
| 0x0D                | 40014             | Total2 (low, 2 gas curves only)                  | No      | Total #2 for 2 gas        |
| 0x0E                | 40015             | Total2 (high, 2 gas curves only)                 | No      | Total #2 for 2 gas        |
| 0x0F                | 40016             | Status                                           | No      | Status                    |
| 0x10                | 40017             | Spare/ Not used                                  |         |                           |
| 0x11                | 40018             | Spare/ Not used                                  |         |                           |
| 0x12                | 40019             | Spare/ Not used                                  |         |                           |
| 0x13                | 40020             | Flow in Eng Unit (float, upper 16 bits)          | No      | Mass flow in selected     |
| 0x14                | 40021             | Flow in Eng Unit (float , lower 16 bits)         | No      | Mass flow in selected     |
| 0x15                | 40022             | Total in Eng Unit (float, upper 16 bits)         | No      | Total in selected unit    |
| 0x16                | 40023             | Total in Eng Unit (float, lower 16 bits)         | No      | Total in selected unit    |
| 0x17                | 40024             | Total#2 for 2 gas curve (float, upper 16 bits)   | No      | Total in selected unit    |
| 0x18                | 40025             | Total#2 for 2 gas curve (float, lower 16 bits)   | No      | Total in selected unit    |
| 0x19                | 40026             | Temp in selected unit (float, upper 16 bits)     | No      | Temperature in selected   |
| 0x1A                | 40027             | Temp in selected unit (float, lower 16 bits)     | No      | Temperature in selected   |
| 0x1B                | 40028             | Elapsed time in hours (float, upper 16 bits)     | No      | Elapsed time in hours     |
| 0x1C                | 40029             | Elapsed time in hours (float, lower 16 bits)     | No      | Elapsed time in hours     |
| 0x1D                | 40030             | Velocity in selected unit (float, upper 16 bits) | No      | Velocity in selected unit |
| 0x1E                | 40031             | Velocity in selected unit (float, lower 16 bits) | No      | Velocity in selected unit |
| 0x1F                | 40032             | Spare/ Not used                                  |         |                           |
| 0x20                | 40033             | Spare/ Not used                                  |         |                           |
| 0x21                | 40034             | Spare/ Not used                                  |         |                           |
| 0x22                | 40035             | Spare/ Not used                                  |         |                           |
| 0x23                | 40036             | Spare/ Not used                                  |         |                           |
| Table 5 —           | - Modbus r        | egister table from an equipment vendor.          |         |                           |

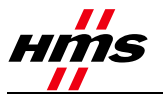

The following is an expansion of register 40016. The complete register must be represented as 16 binary inputs.

| Bit   | Definition                                             | Comment                                 |
|-------|--------------------------------------------------------|-----------------------------------------|
| 0     | Power up indication                                    | Reset when out of the power up sequence |
| 1     | Flow rate reached high limit threshold                 | Set limit to zero to disable            |
| 2     | Flow rate reached low limit threshold                  | Set limit to zero to disable            |
| 3     | Temperature reached high limit threshold               | Set limit to zero to disable            |
| 4     | Temperature reached low limit threshold                | Set limit to zero to disable            |
| 5     | Sensor reading is out of range                         | Check sensor wiring                     |
| 6     | Velocity flow rate outside of calibration table        | Check sensor wiring                     |
| 7     | Incorrect Settings                                     | Check settings                          |
| 8     | In simulation mode                                     | Set simulation value to 0 to disable    |
| 9     | Frequency output is out of range                       | Check frequency output settings         |
| 10    | Analog 4-20 mA for flow is out of range                | Check analog output settings            |
| 11    | Analog 4-20 mA for temperature is out of range         | Check analog output settings            |
| 12    | Anybus error                                           | Check wiring from RS485 to Anybus IC    |
| 13    | RTC error (only for FT2 with RTC)                      | Check RTC                               |
| 14    | CRC error                                              | Check parameters and reset CRC          |
| 15    | Tot Error                                              | Reset total                             |
| Table | e 6 — Details of register 40016 as a collection of sta | tus bits                                |

Once all the Modbus points are determined and there is an understanding of how they are to be mapped to BACnet objects, the Modbus Device Profile can be generated using the Anybus Profile Builder (an Excel spreadsheet).

The Modbus Device Profile is actually a Comma Delimited Variable (CSV) file supported by Excel. It can also be viewed and edited with the **Anybus Profile Builder**, or with a simple text editor such as Microsoft Notepad. Each record ends with a line feed (LF). There is no start-of-record character. Care must be taken to not corrupt the file by inserting invalid characters.

See section 6 to see a Modbus Device Profile for the above device as viewed in a spreadsheet.

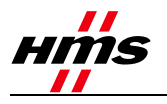

## **5** Virtual Routing

The Anybus BACnet to Modbus Gateway incorporates a feature called virtual routing, which allows each attached Modbus device to appear as a BACnet device. In the figure below, there is one BACnet client communicating with BACnet/IP server devices and an Anybus BACnet to Modbus Gateway. Each of these devices, including the Gateway, will have a unique device instance. The Anybus BACnet to Modbus Gateway complies with the BACnet device profile B-ASC, which means that it is an application-specific controller functioning as a server.

Connected to the RS-485 port on the Anybus BACnet to Modbus Gateway are three Modbus RTU energy meters. Two of these are identical Veris meters, and the third is a Northern Design meter. Virtual routing makes each of these meters appear as BACnet devices with unique device instances.

Each will inherit the same characteristics as the Anybus BACnet to Modbus Gateway, including the B-ASC device profile. Note that these three devices are assigned to BACnet network 1 because they are considered to be residing on a separate network, in this case a virtual network. The Anybus BACnet to Modbus Gateway resides on network 3.

Network 1 contains three device profiles representing three Modbus devices. The first two are the same, as they represent the same device, although not all points have been enabled for scanning. The third device profile is for a completely different meter. Note that the device names and device instances are different and must be unique for the entire BACnet internetwork. The Modbus slave addresses are shown. As these devices are not Modbus TCP devices, there will be no Modbus IP address assignment.

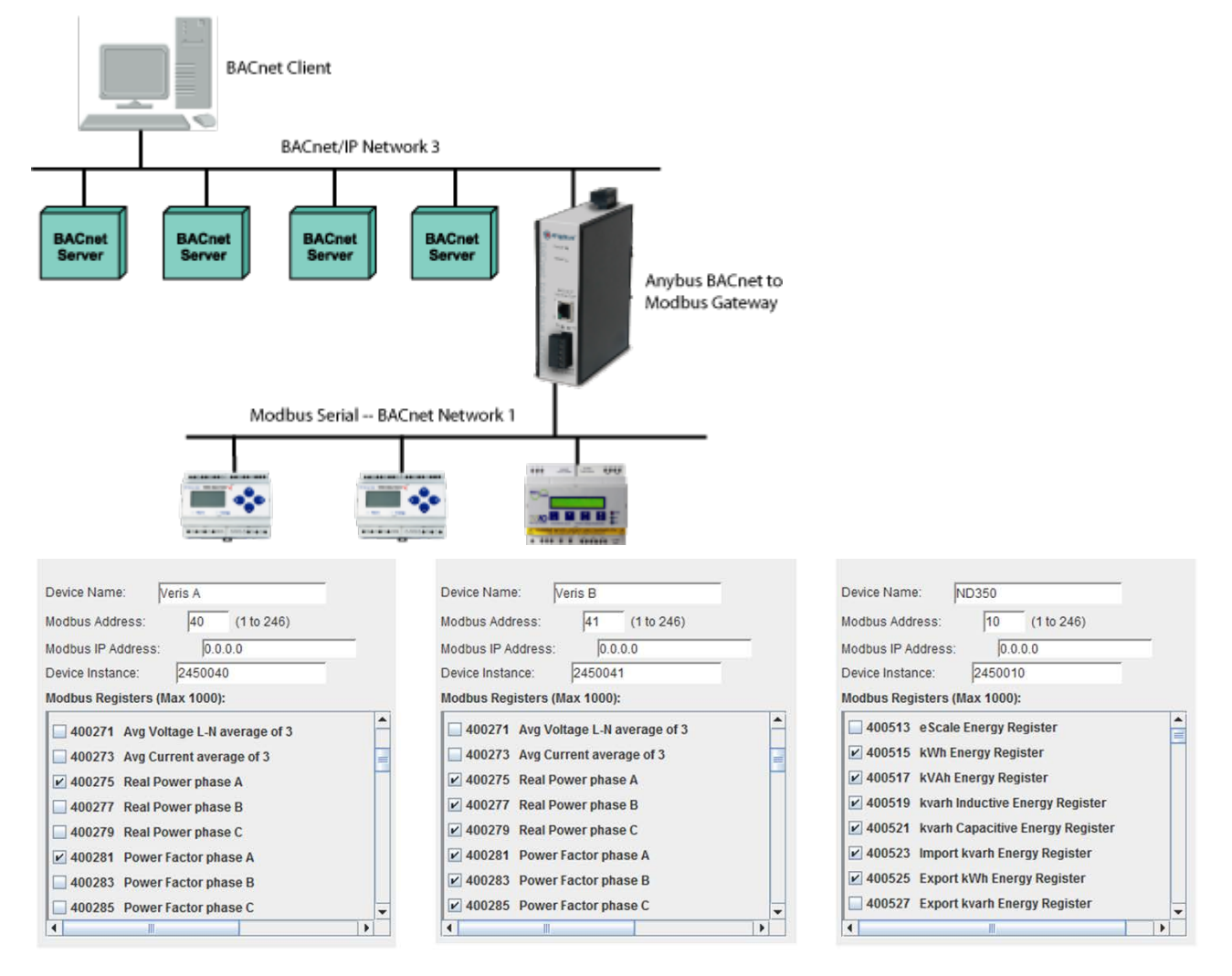

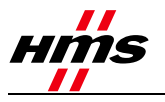

# 6 A Modbus Device Profile as Viewed in a Spreadsheet

|    | Α    | В   | С                                                      | D  | E       | F                             |
|----|------|-----|--------------------------------------------------------|----|---------|-------------------------------|
| 1  | Fox_ | The | ermal_Instuments_Model_FT2                             |    |         |                               |
| 2  | YES  | 0   | Flow in Eng unit                                       | 10 | X400001 | 32 Bit Unsigned Integer LO/HI |
| 3  | YES  | 0   | Total                                                  | 10 | X400003 | 32 Bit Unsigned Integer LO/HI |
| 4  | YES  | 0   | Temperature                                            | 10 | X400005 | 32 Bit Unsigned Integer LO/HI |
| 5  | YES  | 0   | Elapsed time                                           | 10 | X400007 | 32 Bit Unsigned Integer LO/HI |
| 6  | YES  | 0   | Velocity                                               | 10 | X400009 | 32 Bit Unsigned Integer LO/HI |
| 7  | YES  | 0   | Flow in Eng unit * 10                                  | 10 | X400011 | 16 Bit Unsigned Integer       |
| 8  | YES  | 0   | Flow in Eng unit *100                                  | 10 | X400012 | 16 Bit Unsigned Integer       |
| 9  | YES  | 0   | Total *100                                             | 10 | X400013 | 16 Bit Unsigned Integer       |
| 10 | YES  | 0   | Total2                                                 | 10 | X400014 | 32 Bit Unsigned Integer LO/HI |
| 11 | YES  | 0   | Status Power up indication                             | 10 | X400016 | Bit16                         |
| 12 | YES  | 0   | Status Flow rate reached high limit threshold          | 10 | X400016 | Bit16                         |
| 13 | YES  | 0   | Status Flow rate reached high limit threshold          | 10 | X400016 | Bit16                         |
| 14 | YES  | 0   | Status Temperature reached high limit threshold        | 10 | X400016 | Bit16                         |
| 15 | YES  | 0   | Status Temperature reached low limit threshold         | 10 | X400016 | Bit16                         |
| 16 | YES  | 0   | Status Sensor reading is out of range                  | 10 | X400016 | Bit16                         |
| 17 | YES  | 0   | Status Velocity flow rate outside of calibration table | 10 | X400016 | Bit16                         |
| 18 | YES  | 0   | Status Incorrect Settings                              | 10 | X400016 | Bit16                         |
| 19 | YES  | 0   | Status In simulation mode                              | 10 | X400016 | Bit16                         |
| 20 | YES  | 0   | Status Frequency output is out of range                | 10 | X400016 | Bit16                         |
| 21 | YES  | 0   | Status Analog 4-20 mA for flow is out of range         | 10 | X400016 | Bit16                         |
| 22 | YES  | 0   | Status Analog 4-20 mA for temperature is out of range  | 10 | X400016 | Bit16                         |
| 23 | YES  | 0   | Status Anybus error                                    | 10 | X400016 | Bit16                         |
| 24 | YES  | 0   | Status RTC error (only for FT2 with RTC)               | 10 | X400016 | Bit16                         |
| 25 | YES  | 0   | Status CRC error                                       | 10 | X400016 | Bit16                         |
| 26 | YES  | 0   | Status Tot Error                                       | 10 | X400016 | Bit16                         |
| 27 | YES  | 0   | Flow in Eng Unit                                       | 10 | X400020 | Floating Point HI/LO          |
| 28 | YES  | 0   | Total in Eng Unit                                      | 10 | X400022 | Floating Point HI/LO          |
| 29 | YES  | 0   | Total#2 for 2 gas curve                                | 10 | X400024 | Floating Point HI/LO          |
| 30 | YES  | 0   | Temperature in selected unit                           | 10 | X400026 | Floating Point HI/LO          |
| 31 | YES  | 0   | Elapsed time in hours                                  | 10 | X400028 | Floating Point HI/LO          |
| 32 | YES  | 0   | Velocity in selected unit                              | 10 | X400030 | Floating Point HI/LO          |

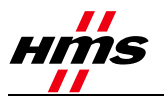

| 1  |              |    |          |             |      |   |   |   |     |   |   |
|----|--------------|----|----------|-------------|------|---|---|---|-----|---|---|
|    |              |    |          |             |      |   |   |   |     |   |   |
| 2  | ANALOG_INPUT | 1  | NO_UNITS | Not Defined | None | 0 | 1 | 0 | 1   | 1 | 0 |
| 3  | ANALOG_INPUT | 2  | NO_UNITS | Not Defined | None | 0 | 1 | 0 | 1   | 1 | 0 |
| 4  | ANALOG_INPUT | 3  | NO_UNITS | Not Defined | None | 0 | 1 | 0 | 0.1 | 1 | 0 |
| 5  | ANALOG_INPUT | 4  | NO_UNITS | Not Defined | None | 0 | 1 | 0 | 0.1 | 1 | 0 |
| 6  | ANALOG_INPUT | 5  | NO_UNITS | Not Defined | None | 0 | 1 | 0 | 1   | 1 | 0 |
| 7  | ANALOG_INPUT | 6  | NO_UNITS | Not Defined | None | 0 | 1 | 0 | 1   | 1 | 0 |
| 8  | ANALOG_INPUT | 7  | NO_UNITS | Not Defined | None | 0 | 1 | 0 | 1   | 1 | 0 |
| 9  | ANALOG_INPUT | 8  | NO_UNITS | Not Defined | None | 0 | 1 | 0 | 1   | 1 | 0 |
| 10 | ANALOG_INPUT | 9  | NO_UNITS | Not Defined | None | 0 | 1 | 0 | 1   | 1 | 0 |
| 11 | BINARY_INPUT | 10 | NO_UNITS | Not Defined | 0    | 0 | 1 | 0 | 1   | 1 | 0 |
| 12 | BINARY_INPUT | 11 | NO_UNITS | Not Defined | 1    | 0 | 1 | 0 | 1   | 1 | 0 |
| 13 | BINARY_INPUT | 12 | NO_UNITS | Not Defined | 2    | 0 | 1 | 0 | 1   | 1 | 0 |
| 14 | BINARY_INPUT | 13 | NO_UNITS | Not Defined | 3    | 0 | 1 | 0 | 1   | 1 | 0 |
| 15 | BINARY_INPUT | 14 | NO_UNITS | Not Defined | 4    | 0 | 1 | 0 | 1   | 1 | 0 |
| 16 | BINARY_INPUT | 15 | NO_UNITS | Not Defined | 5    | 0 | 1 | 0 | 1   | 1 | 0 |
| 17 | BINARY_INPUT | 16 | NO_UNITS | Not Defined | 6    | 0 | 1 | 0 | 1   | 1 | 0 |
| 18 | BINARY_INPUT | 17 | NO_UNITS | Not Defined | 7    | 0 | 1 | 0 | 1   | 1 | 0 |
| 19 | BINARY_INPUT | 18 | NO_UNITS | Not Defined | 8    | 0 | 1 | 0 | 1   | 1 | 0 |
| 20 | BINARY_INPUT | 19 | NO_UNITS | Not Defined | 9    | 0 | 1 | 0 | 1   | 1 | 0 |
| 21 | BINARY_INPUT | 20 | NO_UNITS | Not Defined | 10   | 0 | 1 | 0 | 1   | 1 | 0 |
| 22 | BINARY_INPUT | 21 | NO_UNITS | Not Defined | 11   | 0 | 1 | 0 | 1   | 1 | 0 |
| 23 | BINARY_INPUT | 22 | NO_UNITS | Not Defined | 12   | 0 | 1 | 0 | 1   | 1 | 0 |
| 24 | BINARY_INPUT | 23 | NO_UNITS | Not Defined | 13   | 0 | 1 | 0 | 1   | 1 | 0 |
| 25 | BINARY_INPUT | 24 | NO_UNITS | Not Defined | 14   | 0 | 1 | 0 | 1   | 1 | 0 |
| 26 | BINARY_INPUT | 25 | NO_UNITS | Not Defined | 15   | 0 | 1 | 0 | 1   | 1 | 0 |
| 27 | ANALOG_INPUT | 26 | NO_UNITS | Not Defined | None | 0 | 1 | 0 | 1   | 1 | 0 |
| 28 | ANALOG_INPUT | 27 | NO_UNITS | Not Defined | None | 0 | 1 | 0 | 1   | 1 | 0 |
| 29 | ANALOG_INPUT | 28 | NO_UNITS | Not Defined | None | 0 | 1 | 0 | 1   | 1 | 0 |
| 30 | ANALOG_INPUT | 29 | NO_UNITS | Not Defined | None | 0 | 1 | 0 | 1   | 1 | 0 |
| 31 | ANALOG_INPUT | 30 | NO_UNITS | Not Defined | None | 0 | 1 | 0 | 1   | 1 | 0 |
| 32 | ANALOG_INPUT | 31 | NO_UNITS | Not Defined | None | 0 | 1 | 0 | 1   | 1 | 0 |

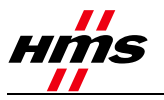

**Cell A1** contains the file name that will appear in the Anybus BACnet to Modbus Gateway drop list box. A maximum of 40 characters can be used, which can be alphanumeric character and the \_ (underscore) character. Spaces are not allowed. All other cells in row 1 must be blank.

Example: Anybus\_Test

The remainder of the fields in row A should be left blank, as they are reserved for future use.

**Rows 2 and beyond** contain information in columns A through R. Data fields may not contain spaces or non-printable characters. Additionally, the following characters are not allowed: & : ""

#### Column A (Poll YES/NO)

This value represents the polling flag and contains the word YES or NO, which are default conditions. The YES will be interpreted by the Anybus BCAnet to Modbus Gateway as a checked box to poll for the variable, while NO is an unchecked box indicating that polling will not occur.

#### Column B (BACnet Object Name)

This must be unique and contain 1-64 characters, with no commas. Note that the name will not be checked in the profile builder, but any duplicates will be detected when running the verification tool.

#### Column C (Modbus Variable Type)

This contains the Modbus data type, which is defined by an underscore followed by the Modbus data type (0, 1, 3 or 4), followed by a second underscore and a description. For example: \_4\_Holding\_Register.

#### Column D (1 to 65535)

This column contains the Modbus register address

#### Column E (Data format)

This is the data format for the Modbus register. The following formats are available:

- 16-Bit Unsigned Integer 16 bits read as 0 to 65,535.
- 16-Bit Signed Integer 16 bits read as -32,768 to 36,767.
- 32-Bit Unsigned Integer LO/HI 32 bits read as 0 to 4,294,967,295, with the least significant word at the base address.

• 32-Bit Signed Integer LO/HI — 32 bits read as -2,147,483,648 to 2,147,483,647, with the least significant word at the base address.

• 32-Bit Unsigned Integer HI/LO — 32 bits read as 0 to 4,294,967,295, with the least significant word at the base address + 1.

• 32-Bit Signed Integer HI/LO — 32 bits read as -2,147,483,648 to 2,147,483,647, with the least significant word at the base address + 1.

• Floating Point LO/HI — 32 bits read as -3.4028235E+38 to 3.4028235E+38 with the least significant data at the base address.

• Floating Point HI/LO — 32 bits read as -3.4028235E+38 to 3.4028235E+38, with the least significant data at the base address +1.

• Bit16 — 16 bits read as 0 or 1 per bit, Bit number is specified in column K

• Bit32 LO/HI — 32 bits read as 0 or 1 per bit, Bit number is specified in column K with the least significant data at the base address.

• Bit32 HI/LO — 32 bits read as 0 or 1 per bit, Bit number is specified in column K with the least significant data at the base address +1.

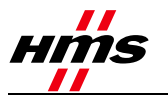

#### Column F (Bit#).

Typically "None", this is for references to 0aaaaa and 1aaaaa and for the bit picking of 3aaaaa or 4aaaaa references. A 6-digit addressing scheme is used, with "aaaaa" representing an address in the range 1-65536.

If a bit pick is to occur, a value 0-15 (16 Bit), or 0-31 (32 Bit), is specified, with bit 0 being the least significant.

#### Columns G, H, I and J

These are for scaling of the incoming Modbus value. G and H represent two points (X1 & X2) on the Modbus input scale, while I and J represent two equivalent points (Y1 & Y2) of the scaled result that will be presented to BACnet. A linear relationship is assumed between the input values and the output values.

For example; the range of values in the Modbus register is 0-4800, representing a voltage, but the BACnet device should read 0-480.0. Set the value in Column G to 0, Column H to 1, Column I to 0 and Column J to .1 to scale the value. Any two points along the Modbus scale can be used while entering the equivalent BACnet values.

#### Column K (Read-only or R\_W)

Determines if the value is read-only or also writeable.

#### Column L (BACnet onject type)

The type is automatically selected according to the Modbus Variable type selected in Column C.

• BINARY\_INPUT — for use with all 1aaaaa, 0aaaaa that will be read-only, bit-pick of all 3aaaaa, and bit-pick of 4aaaaa that are read-only.

• BINARY\_OUTPUT — for use with 0aaaaa that are read-write and bit-pick of 4aaaaa that are read/write.

- ANALOG\_INPUT for all 3aaaaa and 4aaaaa that are read-only.
- ANALOG\_OUTPUT for all 4aaaaa that are read/write.

#### Column M (BACnet Object description)

This can contain 64 characters. An optional field in BACnet, but it should not be left blank.

#### Column N (Change of value (COV) increment)

For a binary (on/off) variable, this is always a 0, as a change of state is always transmitted if the host has established a COV connection. For an analog variable, the value can be 0 (every change will be transmitted), or some other value, such as 10, 20.56; etc., which will represent the COV increment.

#### Column O (Unit group)

A pre-defined list of available units, e.g. area, currency, electrical, etc.

#### Column P (Unit Value)

Contains the BACnet valid unit of measure for the Unit Group. Enter **No\_Units** in this column if the unit of measure is unknown, not required, or is not supported by BACnet.

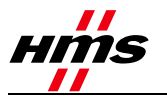

### Column Q (Grouping)

YES allows group reads of Modbus variables, assuming the variables are contiguous. NO disallows grouping.

#### Column R (Update on reconnect)

Contains YES or NO, and pertains to Modbus output registers. YES allows the last value written to a Modbus register by BACnet to be re-transmitted when a Modbus device returns from an offline to an online condition. For example, if the Modbus device was power-cycled and returned to service, the Anybus BACnet to Modbus Gateway will resume reading Modbus registers in the device. However, register outputs might not be updated to the same state when the Modbus device first went offline. If continuity of the output state of a particular output register is important after a re-connection, set this bit to YES. If the default state of the Modbus Gateway set this value to NO. There will be no attempt to resend the last value of the selected Modbus register after a re-connection. The default value for this column is NO.

## 7 Supported BACnet Units

The Anybus BACnet to Modbus Gateway supports all of the BACnet Engineering Units as described in ASHRAE 135-2010 clause 21.

### 7.1 Editing Modbus Device Profiles

Editing of Modbus Device Profiles can be done with the **Anybus Profile Builder**, available from HMS Industrial Networks. This can also be accomplished with any spreadsheet program, as long as the program can read and save a file with a .csv extension

If column widths are changed for better reading and it is desirable to retain these changes for later edits, it is best to save the work in the native spreadsheet format. However, for loading into the Anybus BACnet to Modbus Gateway, the file format **MUST** be comma-separated variable and must therefore be saved as such.

## 8 Using the Anybus BACnet to Modbus Gateway

The Anybus BACnet to Modbus Gateway web pages are accessible from any browser with Java version 6.0 or above. Access is password protected and instructions on installing the unit can be found in the installation guide. Once access is achieved, resident help screens are available to assist the user. These help screens are reprinted below to assist the reader in understanding how to load and use device profiles. Although the product is shipped with some device profiles, Contemporary Controls maintains a library of device profiles at www.anybus.com. Device profiles can be downloaded to the user's PC and then uploaded to the Anybus BACnet to Modbus Gateway. Once device profiles are installed, they can be configured for scanning by simply clicking boxes adjacent to the desired registers. If more significant changes need to be made to the device profile, it can be modified on the user's PC and then uploaded with a different file name.

What follows is information on how to use the Anybus BACnet to Modbus Gateway by examining the resident screens on the unit. However, the data on the screens will differ from that of the target device.

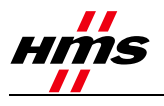

### 8.1 Configure Settings

Use this page to make the System, Modbus Serial and BACnet settings.

### 8.1.1 System

System Name: Provide a name for your system. The name is not critical.

IP Address: Changing the default value of 192.168.92.68 is recommended.

Subnet Mask: The default value of 255.255.255.0 is adequate for most users.

Gateway Address: If your Ethernet LAN has a gateway or IP router, enter its address here.

### 8.1.2 BACnet

Device Instance: Give the Anybus BACnet to Modbus Gateway a unique value (0-4,194,302). Default = 5000.

UDP Port: The default of 0xBAC0 (47808 in decimal) should normally not be changed.

BBMD IP Address: If the local subnet has no BBMD and the Anybus BACnet to Modbus Gateway must pass data to another subnet, it must register as a Foreign Device with a remote BBMD whose address is entered here.

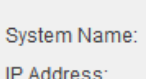

Si Gi

De

UD

BB

BB

Virt

System

| otorin Harrio.  | 1 |
|-----------------|---|
| Address:        | 1 |
| ibnet Mask:     | 2 |
| ateway Address: | 0 |

| Default Configuration Name |
|----------------------------|
| 10.0.0.241                 |
| 255.255.255.0              |
| 0.0.0.0                    |

### BACnet

| vice Instance: | 5000   |
|----------------|--------|
| P Port:        | 0xBAC0 |
| MD IP Address: | 0.0.0  |
| MD Reg Time:   | 100    |
| ual Network:   | 1100   |

### Modbus

Reboot

| Baudrate:             | 19200 🔻      |              |
|-----------------------|--------------|--------------|
| Protocol:             | Modbus RTU 👻 |              |
| Parity:               | EVEN         |              |
| Command Timeout:      | 1000         | NOTE         |
| Inter Scan Delay:     | 100          | All Time     |
| Offline Poll Period:  | 15000        | Values in    |
| Consecutive RD Delay: | 3            | Milliseconds |
| Save                  |              |              |

After changing a System or Modbus setting, press Reboot.

BBMD Reg Time: Specify the time in

seconds between successive foreign device registrations.

Virtual Network: Specify a unique network number for Modbus devices.

### 8.1.3 Modbus Serial

All devices on the EIA-485 bus must use the same Baud rate, Protocol and Parity.

**Baudrate**: Choose a value from 2,400 to 115,200. Default = 19,200.

**Protocol**: Choose RTU or ASCII. Default = RTU.

**Parity**: Specify NONE, ODD or EVEN. Default = EVEN.

**Command Timeout (ms)**: Specify how long the Master will wait for a slave to response (50–3000). Default = 1,000ms. If a device fails to respond, it is put in a queue to be checked every Offline Poll Period.

Inter Scan Delay (ms): Specify the delay between each poll cycle (100-30,000). Default = 2000 ms.

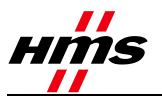

**Offline Poll Period (ms)**: Set how often (2000–30000) the Master checks to see if a slave device is back online. Default = 15000 ms.

**Consecutive Access Delay (ms)**: Set the delay (0–1000) before back-to-back accesses of a slave. Default = 10 ms.

### 8.2 Mapping Configuration

Use this page to add Modbus devices along with device profiles. Each attached Modbus device must have its own device profile.

Use the **Add** button to add a device. Use the **Copy** button to clone an existing device. Use the **Modify** button to modify an existing device. Use **Delete** to remove a listed device. Double-clicking an item under Configured Devices opens a readonly Device Information window.

| Configure | ed Devices (I | Max 30):              | 1      |                |
|-----------|---------------|-----------------------|--------|----------------|
| Modbus    | Mapped Obje   | cts (Max 1000):       | 1      |                |
| Address   | Instance      | Name                  |        | Туре           |
| 10        | 2450010       | Watt-Nod <del>e</del> |        | Watt_Node_a    |
| •         |               |                       |        |                |
| Add       | Сору          | Modify                | Delete | Device Profile |

Pressing **Add, Copy** or **Modify** opens a new screen in which you can name the device and set its Modbus Address. Leave the Modbus IP Address at 0.0.0.0 to disable Modbus TCP for this device. A non-zero value assumes a Modbus TCP device and not a Modbus Serial device.

Automatic Device Instance assignments: By default, 7-digit BACnet device instances are assigned

automatically beginning with a '245' (Contemporary Controls' Vendor ID) followed by a region digit and a three-digit Modbus slave address (1 to 246). Modbus address 247 is reserved for Contemporary Controls. When using up to 10 Anybus BACnet to Modbus Gateway units on the same BACnet internetwork, assign a different Region Number (0-9) for each Anybus BACnet to Modbus Gateway to make auto-created Device Instances unique across the BACnet internetwork. Uncheck Device Instance Auto to manually enter a Device Instance. Any scheme may be used, as long as there are no duplicated BACnet device instance assignments. NOTE: If your Modbus TCP devices use duplicate Modbus slave addresses, then disable Device Instance Auto and manually assign a Device Instance.

**Device Profiles:** Choose a Device Profile from the drop-down menu that matches your device. If no match

#### Add Device

| Name: Modbus Unit 2450246                           |
|-----------------------------------------------------|
| Modbus Address: 246 (1 to 246) MAX Consecutive RD 1 |
| Modbus ID Address:                                  |
| Device Instance Auto     Region Number:             |
| Device Instance: 2450246                            |
| Device Profile: 4X_BASremote_Modbus_Points_32_a 💌   |
| Modbus Registers (Max 1000):                        |
| ✓ 400101 40101                                      |
| ✓ 400102 40102                                      |
| ✓ 400103 40103                                      |
| ✓ 400104 40104                                      |
| ✓ 400105 40105                                      |
| ✓ 400106 40106                                      |
| Destaria Dest                                       |
| Submit Back                                         |

is found, visit www.anybus.com and download more profiles to your PC. Then upload profiles of interest to the Anybus BACnet to Modbus Gateway. After selecting a Device Profile, its Modbus Registers will fill the viewing window so that you can choose which registers to map to BACnet objects. Only those registers clicked will be scanned and then converted to BACnet objects. The maximum number of Modbus Registers per Anybus BACnet to Modbus Gateway is 1000 across all connected Modbus devices — TCP or serial. Once the configuration is completed, click **Submit** to go to the main configuration screen. **NOTE**: To see changes, press the **Refresh** button.

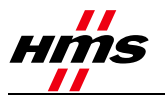

The Device Profile button is used to display or delete Device Profiles stored in the Anybus BACnet to Modbus Gateway.

Max Consecutive Read (ms): Set the number of registers (1-125) to be read as a group. Default = 1.

#### 8.2.1 Authentication

A web browser can be used to view the web pages in the Anybus BACnet to Modbus Gateway, but authentication is required to gain access. The default username is admin and the default password is

admin. It is recommended that both the username and password be changed. Only alphanumeric characters can be used for both and the length of each must be five characters or more. If it is necessary to reset the username or password, the device can be reset by depressing a recessed pushbutton on the front of the unit.

| Username |  |
|----------|--|
|          |  |
| Password |  |

The Anybus BACnet to Modbus Gateway incorporates Java

applets so Java Runtime environment (JRE) 6.0 or later must be installed on the device that hosts your web browser.

#### 8.2.2 Mapping Status

Use this page to view the status of mapped Modbus registers to BACnet objects.

Unit Status lists all the Modbus devices that are to be polled. Those listed in green indicate that the device is online and that every register marked for polling can be accessed. Those in black mean that device cannot be reached and therefore considered offline. If the color changes from green to black frequently, this means that the device is online but a register marked for access cannot be reached. This usually indicates a faulty device profile.

Use the **Device Instance** drop-down to select a device to view or change. Its Modbus Address appears to the right. For Modbus serial devices, only the slave address is shown. For Modbus TCP devices, its IP address will precede its slave address. After choosing an Object Instance and Object Property of the device, click Read to view the Property Value. If the Write button is undimmed, you can enter a Property Value to be written. Enter a value and click the Write button.

**CAUTION:** Understand the significance of making a change to an output before executing the command.

|                                                     | Modbus Address                            |
|-----------------------------------------------------|-------------------------------------------|
| 2450011 💌                                           | 11                                        |
| Object Instance                                     |                                           |
| 1 : AI : Flow in Eng unit                           | •                                         |
| Object Property                                     |                                           |
| Present Value                                       | •                                         |
| Property Value                                      |                                           |
|                                                     |                                           |
| Read Write                                          |                                           |
| Unit Status                                         |                                           |
| Address 11 Dev Instance                             | 2450011 Online                            |
| Address 12 Dev Instance                             | 2450012 Online<br>Unstance 2450001 Online |
|                                                     | motunee 240001 Online                     |
| Address 10.0.0.246/1 Dev<br>Address 10 Dev Instance | 2450010 Online                            |

Confirm Password

Change Username/Password

Submit

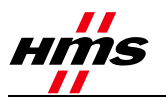

Upload Profile

## **9** Adding Device Profiles

A library of Modbus Device Profiles can be found at www.anybus.com, where further profiles are added as they become available. To use one of these device profiles, download the (zip) file to your PC

and unzip it to reveal the profile in the proper csv format, with a .csv extension. At this point the device profile can be edited, or simply uploaded to the Anybus BACnet to Modbus Gateway.

While in the Anybus BACnet to Modbus Gateway, browse for the file on your computer and, once selected, click **Upload**.

After the file is uploaded, click **Update** to see the new device profile in the Configure Modbus window.

Up to 100 device profiles can be stored within the Anybus BACnet to Modbus Gateway — plus up to 30 more selected for scanning.

| opioadii                   | 101110           |        |                   |
|----------------------------|------------------|--------|-------------------|
| Sele                       | ect File:        | Browse | No file selected. |
|                            |                  |        | Upload            |
|                            |                  |        |                   |
| Note: click the last file. | Update after you | load   |                   |
|                            |                  | _      |                   |
|                            | Update           |        |                   |
|                            |                  |        |                   |

## **10 Firmware Updates**

The latest Anybus BACnet to Modbus Gateway firmware can be found and downloaded from www.anybus.com. The file extension is .tgz and this should not be changed.

| While in the Anybus BACnet to Modbus<br>Gateway, browse for the file and click | Upload Firmware |                          |  |
|--------------------------------------------------------------------------------|-----------------|--------------------------|--|
| Upload.                                                                        | Select File:    | Browse No file selected. |  |

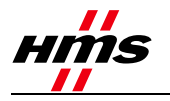

## **11 Modbus Utility**

As a convenience to the installer, a resident Modbus Utility (Java applet) is available to verify Anybus BACnet to Modbus Gateway communication to attached Modbus serial devices. This utility is best used BEFORE entering device profiles. It is useful in confirming the data structure of Modbus registers within each device.

**IP Address**: (0.0.0.0 by default.) If the device is a Modbus TCP device, enter its IP address. For Modbus serial devices leave the 0.0.0.0 default address.

**Slave Address**: (1 by default.) Enter the slave address of the Modbus serial or Modbus TCP device to be accessed (1–246).

**Register Number**: (1 by default.) Enter only the 5-digit register address but not the leading 1-digit memory block address. This will be specified in the Value Format field. For example, to read

|                 | Value Format                          |               |  |
|-----------------|---------------------------------------|---------------|--|
| IP Address      |                                       | 32-Bit Format |  |
| 0.0.0.0         | - 07.001                              |               |  |
| Slave Address   | <ul> <li>1X:Discrete Input</li> </ul> | Integer       |  |
| 1               | ◯ 3X:Input Reg                        | ⊖ Float       |  |
| Register Number | 4X:Holding Reg                        | 32-Bit Endian |  |
| 1               | 32-bit                                | COW : HIGH    |  |
| Value           |                                       | O HIGH : LOW  |  |
| Status          | READ                                  | WRITE         |  |
|                 |                                       |               |  |

register 400001, enter the register number 1 and click holding register 4X in the Value Format field. Note that PLC addressing is being used.

**Value Format**: This reads or writes values for the register in the Register Number field. Select one of the memory blocks as follows:

- 0X: Coil: Check this if the addressed device is a Coil or Binary Output (0 or 1).
- 1X: Discrete Input: Use this to read a Binary Input (0 or 1).
- 3X: Input Reg: Use this to read a 16-bit register (raw-number format).
- 4X: Holding Reg: Use this to read or write a 16-bit register (raw-number format).
- 32-Bit: This displays a 32-bit value of a register pair (raw-number format) and enables the following four buttons:
- Integer: Use this for a value with no fractional content.
- Float: Use this for a single-precision floating-point value.
- LOW: HIGH: Use this for Little Endian format (low word is in the base register and high word is in the next-higher register).
- HIGH:LOW: Use this for Big Endian format (high word is in the base register and low word is in the next-higher register).

Click on **Read** and the result will appear in the Value field. For a write operation, enter the proper value in the Value field and click **Write**.

Status: When a register is successfully read or written, "Success" will appear here and Value shows the result. If a register access is unsuccessful, an error is reported in the Value field.